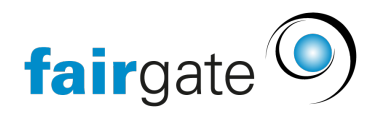

<u>Base de connaissances > Cours et événements > Principes de base > Evénements archivés</u>

## **Evénements archivés**

## 17.04.2025 - <u>Principes de base</u>

Pour archiver un événement, allez dans l'aperçu "Événements actifs". Cochez l'événement que vous souhaitez archiver. Cliquez ensuite sur le menu à trois tirets et sélectionnez "Archiver".

Attention: L'archivage d'un événement principal, tel que le camp d'été ici, archivera également tous les événements partiels

| fairgate ADMINISTRATION ~                 |                                        |                           |                       | Événements 🛩                 |                    |               |                | •  |
|-------------------------------------------|----------------------------------------|---------------------------|-----------------------|------------------------------|--------------------|---------------|----------------|----|
| ✓ Favoris                                 | 🐠 ): Événements ): Liste des événement | te                        |                       |                              |                    |               |                |    |
| Tous 🌖                                    |                                        |                           |                       |                              |                    |               |                |    |
| ✓ Catégories d'événements                 | <ul> <li>Événements acti</li> </ul>    | fs Oréer nouveaux         |                       |                              |                    |               | () Explor      | er |
| Formation                                 | Archiver                               |                           |                       |                              |                    |               |                | -  |
| 口 Sport 3                                 | Changer le statut de la publication    |                           |                       |                              |                    |               |                |    |
| 🛛 Musiques 📀                              | Fynorfer ie statut de visibilite       | 2                         | Q 🖑                   |                              |                    |               |                |    |
| 🛛 Débat construictif 🔰 🌖                  | Duplicate selected event               | Promenade de nui          |                       |                              |                    |               |                |    |
| Divertissement 🕚                          | Annuler                                | Discution après           |                       |                              |                    |               |                |    |
| 🛛 Concour 📀                               | Formation de Bas                       |                           |                       |                              |                    |               |                |    |
| Sans catégorie                            | fête de fin d'an                       |                           |                       |                              |                    |               |                |    |
| <ul> <li>Statut de publication</li> </ul> |                                        |                           |                       |                              |                    |               |                |    |
| 🛛 Non publié 📀                            |                                        |                           |                       |                              |                    |               |                |    |
| 🛛 Publié 🌖                                |                                        |                           |                       |                              |                    |               |                |    |
| <ul> <li>Statut d'exécution</li> </ul>    |                                        |                           |                       |                              |                    |               |                | _  |
| 🛛 Ouvert 🌖                                | Any Date Today July 2021 A             | ugust 2021 September 2021 | Custom                |                              |                    | Q R           |                |    |
| 🛛 En cours 🛛 🕄                            | 1 Nom de l'événement                   | Partie de l'événeme       | ent 🕴 Statut de publi | ation 🕴 Statut de visibilité | Statut d'exécution | Date de début | Date de la fin | φ  |
| 🛛 Terminé 🕚                               | Promenade de nuit                      | di -                      | PUBLIÉ                | PUBLIQUE                     | EN COURS           | 26.05.2021    | 26.05.2021     |    |
| 🛛 Annulé 🧿                                | Formation de Base                      |                           | PUBLIÉ                | PUBLIQUE                     | EN COURS           | 28.05.2021    | 27.08.2021     |    |
| <ul> <li>Statut de visibilité</li> </ul>  | fête de fin d'année                    |                           | PUBLIÉ                | PUBLIQUE                     | TERMINE            | 28.05.2021    | 28.05.2021     |    |
| Interne seulement                         | Discution après la course              | <u>4</u>                  | PUBLIÉ                | PUBLIQUE                     | OUVERT             | 29.06.2021    | 29.06.2021     |    |
| 🛛 Publique 🚺                              | Course Sponsorisée                     | a 2 parties des événeme   | ents PuBLÉ            | PUBLIQUE                     | EN COURS           | 09.04.2021    | 30.09.2021     |    |
|                                           |                                        |                           |                       |                              |                    |               |                |    |

Le système vous demande maintenant de confirmer votre décision:

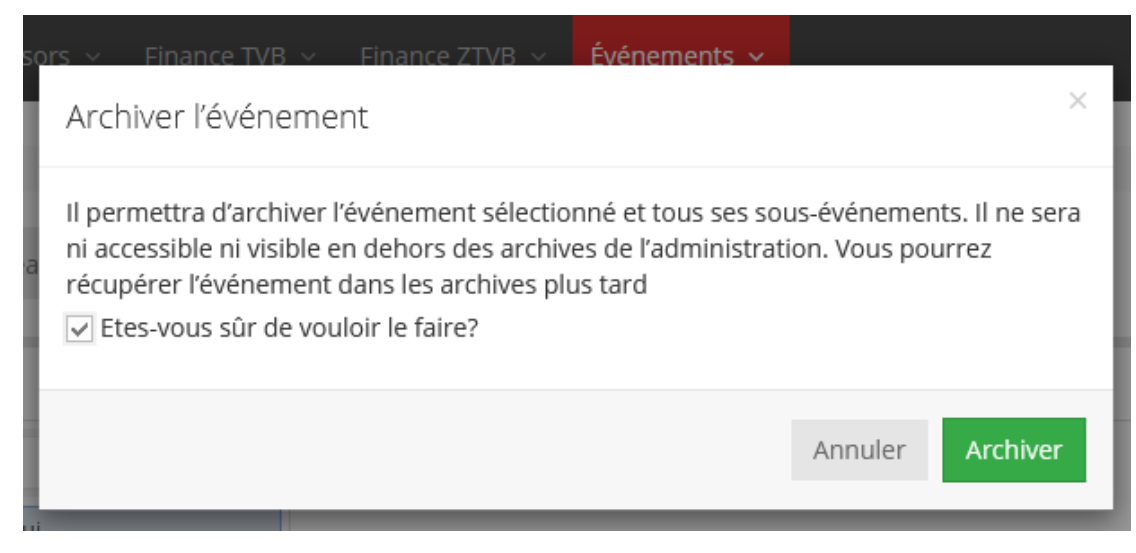

## Ouvrez l'archive maintenant:

| fairgate | ADMINISTRATION ~         | Contacts ~ |                    | Communication $ 	imes $ |                 |         | Finance ZTVB 🗸    | Événements 🗸         |
|----------|--------------------------|------------|--------------------|-------------------------|-----------------|---------|-------------------|----------------------|
| <b>.</b> |                          |            |                    |                         |                 |         |                   | Liste des événements |
| A > Eve  | enements > Evenements ar |            |                    |                         |                 |         |                   | Événements archivés  |
| ≡ É      | vénements a              | rchivés    |                    |                         |                 |         |                   | Modèles<br>Réglages  |
|          | Nom de l'événement       | <b>▲</b> 1 | Partie de l'événen | nent 🍦                  | Statut de publi | ication | 🕴 Statut de visil | bilité 🔶 Statut d'   |

Vous trouverez ici tous les événements que vous avez archivés. Vous pouvez désormais marquer les événements d'une coche et les "supprimer définitivement" via le menu à trois tirets

Attention: la suppression des événements supérieurs supprime en même temps tous les événements inférieurs.

Il est également possible de revenir sur votre décision en cochant à nouveau la case de l'événement et en sélectionnant "Réactiver" dans le menu de gauche.

| fairgate ADMINISTRATION ~                 |                    |                     |                          | Événements 🗸               |                    |                  |                  | é ~ 🔿 |
|-------------------------------------------|--------------------|---------------------|--------------------------|----------------------------|--------------------|------------------|------------------|-------|
| # > Événements > Événements arc?          | livés              |                     |                          |                            |                    |                  |                  |       |
| Événements ar<br>Supprimer définitivement | chivés             |                     |                          |                            |                    |                  | Q Rechercher     |       |
| Réactiver                                 | Partie de l'événen | ent 🕴 Statut de pul | lication 🕴 Statut de vis | ibilité 🔶 Statut d'exécuti | on 🕴 Date de début | 🕴 Date de la fin | Date d'archivage | ÷     |
| Exporter sous forme de XLSX               | å +                | NON PUBLIÉ          | PUBLIQUE                 | ARCHIVÉ                    | 31.12.2020         | 02.01.2021       | 08.06.2021       |       |
| Fête de nouvel an                         |                    | NON PUBLIÉ          | INTERNE SEULE            | ARCHIVÉ                    | 01.01.2021         | 27.01.2021       | 09.04.2021       |       |
| Formation de Base                         |                    | NON PUBLIÉ          | PUBLIQUE                 | ARCHIVÉ                    | 29.01.2021         | 29.01.2021       | 08.06.2021       |       |
| Formation SLRG                            | đ                  | NON PUBLIÉ          | PUBLIQUE                 | ARCHIVE                    | 26.03.2021         | 26.03.2021       | 08.06.2021       |       |

Attention: La restauration d'un événement principal ne restaure pas automatiquement tous les sous événements.

| ors – Finance TVB – Finance ZT                                                                                                    | VB v Événements v ×                             |  |  |  |  |
|----------------------------------------------------------------------------------------------------|-------------------------------------------------|--|--|--|--|
| Cela permettra de désarchiver l'évé                                                                                                  | nement sélectionné. Il redeviendra accessible à |  |  |  |  |
| tous si vous le publiez à nouveau. Il recevra un statut d'exécution en fonction de la date de l'événement ou un statut d'annulation. |                                                 |  |  |  |  |
| Etes-vous sûr de vouloir le faire?                                                                                                   |                                                 |  |  |  |  |
|                                                                                                    | Annuler Désarchiver                             |  |  |  |  |

Inversement, les événements principaux sont automatiquement restaurés lorsqu'un événement secondaire est désarchivé

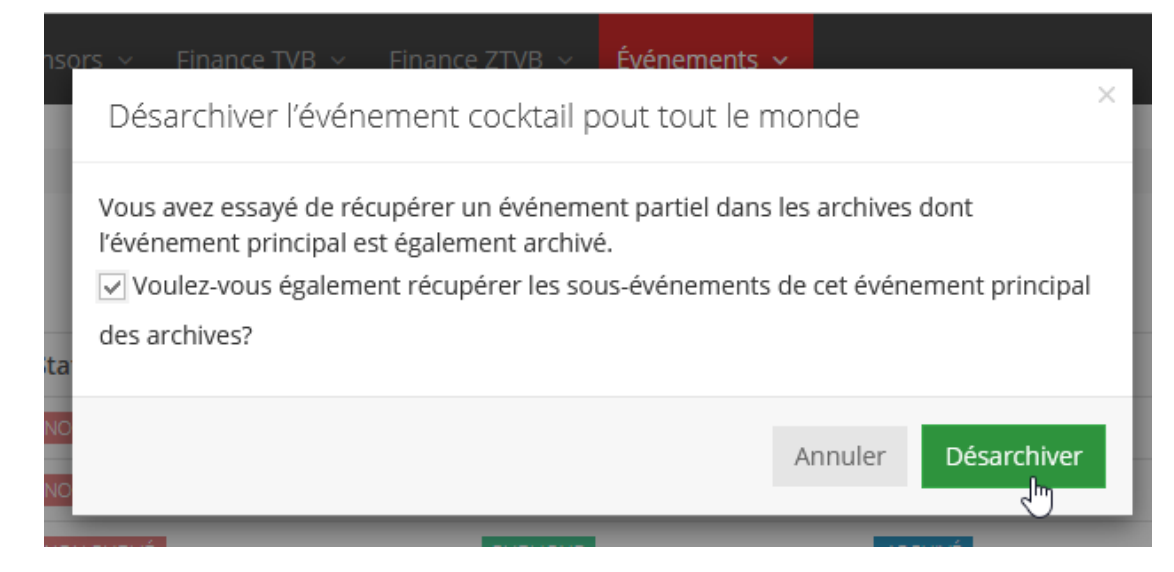